## نمونه سوالات أزمون ICDL بين الملل(Windows) تهبه و تنظیم : سوده مقصودی – مهدیه مقصودی

كار آموزان محترم، آزمون بين الملل به شكل آنلاين مي باشد و تمامي فايلها و فولدرها به صورت پيش فرض وجود دارند .در اینجا برای جوابگوی بهتر به سوالات ابتدا فایلها و فولدرهای بیان شده در سوالات را در مسیرهای تعین شده بسازید و سپس به سوالات جواب دهيد

۱) از چه دستوری در بازیافت فایلهای حذف شده استفاده می کنیم ؟ الف– Redo ب– Restore ج– Redo د– Redo ۲) برنامه Computer الف– برای نگهداری فایلها و پوشه ها استفاده می شود 🦳 ب- ابزاری برای مدیریت و سازماندهی فایلها و پوشه هاست د– همه گزینه ها درست است . ج- ابزاری جهت اجرای برنامه هاست ۳) برای خالی کردن **Recycle -bin** از کدام گزینه استفاده می کنیم ؟ الف- Restore ب- Empty د- الف وج ۴)– برای انتخاب چند آیکن پراکنده درمیزکار از دکمه های......استفاده می شود. الف-Ctrl+ Click د-Shift+rightClick د-Shift+rightClick د-Shift+rightClick ۵)– نوار افقی واقع درزیر نوار عنوان که فرامین لازم برای کار با برنامه یا یوشه در آن قراردارد الف- menu bar ج- scroll bar جtitle bar ----۶)- جهت تصحيح اشتباهات و بازگشت به عقب از دكمه ها ...... الف – alt+tab ج – ctrl+u د– alt+ctrl د – ctrl+z ۷)- كدام نوار امكان دسترسي سريع به برنامه ها و پوشه ها و صفحات وب را فراهم مي كند؟ ب-search bar- ع address bar الف-toolbar د-menu bar ۸)– محل قرار گرفتن یک فایل یا یوشه کیی شده در.....می باشد. الف-حافظه اصلى ب-Hard disck ج-د– Rom ۹)- کدام یک از گزینه های زیر عمل برش را انجام می دهد؟

حق چاپ و تکثیر محفوظ است ۱

|                                                                                      | د–ctrl+x                   | ج−ctrl+c               | ب−alt+c                | الف-alt+v              |
|--------------------------------------------------------------------------------------|----------------------------|------------------------|------------------------|------------------------|
|                                                                                      |                            | درايو                  | properties روی         | ۱۰)- با فشردن دکمه     |
| را گروهی تغییر می دهیم.                                                              | خصوصيات فايلها و پوشه ها   | ، می نماییم. ب-        | و خالی درایو را مشاهد  | الف– میزان فضای پر و   |
| درایو را مشاهده می نماییم.                                                           | زمان دسترسی به اطلاعات     | ماييم. د-              | نبه ها را مشاهده می ن  | ج- تعداد فایل ها و پون |
|                                                                                      |                            | ىت؟                    | ا معادل کدا م گزینه ار | ۱۱)– دکمه معادل f5     |
| refresh                                                                              | for د-                     | ward <sub>-ج</sub> ر   | ب– undo                | الف- favorites         |
| ۱۲)- برای بستن پنجره ی فعال جاری از کدام کلید های ترکیبی استفاده می شود.             |                            |                        |                        |                        |
|                                                                                      | د- alt+tab                 | shift+f10 -            | ب- ctrl+f4 ج           | الف- ctrl +a           |
| ۱۳)– لیست چه برنامه هایی در نوار taskbar ایجاد می شود؟                               |                            |                        |                        |                        |
|                                                                                      | ب-پوشه های باز شده.        |                        | در ويندوز.             | الف-برنامه نصب شده     |
| ظيمات سيستم.                                                                         | د- برنامه های مربوط به تنغ | شبكه.                  | به اینترنت و تنظیمات   | ج-برنامه های مربوط     |
| ۱۴)– برای نمایش لیست برنامه ها ی درحال اجرا وسوییچ بین آنها ازدکمه هایاستفاده میشود. |                            |                        |                        |                        |
| د-alt+enter                                                                          | alt+spacebar-              | ج alt+                 | ب-f5                   | الف-alt+ tab           |
| ۱۵) برای چاپ متن بر روی کاغذ به حالت افقی از گزینهاستفاده می شود.                    |                            |                        |                        |                        |
|                                                                                      | د-landscape                | portrait- <sub>ج</sub> | ب-preview              | الف-margins            |
|                                                                                      |                            | گويند ؟                | بندی ویندوز را         | ۱۶)- تنظیمات و پیکر    |
| د-help                                                                               | system- <sub>ج</sub>       | control p              | ب-anel                 | الف-general            |
|                                                                                      | ينه                        | و محتوای آنها از گز    | يكن ها بر اساس نوع     | ۱۷)– در مرتب سازی آ    |
|                                                                                      | د– Type                    | ج- Modified            | ب- Name                | الف– Size              |
| افیکیپیکسل است.                                                                      | ب صفحات وب و تصاویر گر     | ی مشاهدہ ی مناس        | مویر صفحه نمایش برا    | ۱۸)- حداقل وضوح تص     |
| د- ۲۰۰%۱۲۰۰                                                                          | ٨٠٠*۶                      | »۱۰۲۴ ج-۰۰             | ب– ۲۶۸                 | الف- ۱۰۲۴* ۱۲۸۰        |
| حق چاپ و تکثیر محفوظ است<br>۲                                                        |                            |                        |                        |                        |
|                                                                                      |                            |                        |                        |                        |

۱۹)– وضوح تصویر صفحه نمایش و کیفیت بهتر آن به چه عواملی بستگی دارد؟ الف- مادربرد ب- مانیتور ج- کارت گرافیک د- ب و ج **۱۹)**–کدام گزینه برای مرتب کردن پنجره های باز مورد استفاده قرار می گیرد؟ د) CASECADE SIZE(2 الف)RESTORE ب) TYPE ۲۰-در انتخاب فایل ها به صورت متوالی از کدام کلید به همراه کلیک ماوس استفاده می کنیم ؟ ج)SHIFT د) هر سه مورد الف) CTRL ب) ALT ۲۱–نوار ابزار ثابت و بالاترین نوار بالای پنجره ها کدام است؟ الف) استاندارد ب) لینک ج) عنوان د) وضعیت ۲۲-برای نسخه برداری از اطلاعات بدون استفاده از حافظه موقت چه عملی انجام می دهیم؟ الف) CUT ب) دراگ ماوس ج) RESTORE د)هر سه مورد ۲۳-توضیح کوچکی که با قرار گرفتن ماوس روی قسمتهای مختلف ویندوز در کنار آن ظاهرمی شود چه نام دارد؟ الف)HELP ب)TOOLTIP ج)منو د) هر سه مورد ۲۴-کدام گزینه باعث پیش فرض قرار گرفتن یک چاپگر می گردد؟ **OPEN PRINTER** (د الف) LOAD PRINTER SET AS DEFAULT(~ CANCEL DOCUMENT () ۲۵–نرم افزار مرورگر اینترنت کدام است؟ ب) INTERNET EXPOLORER الف) OUTLOCK د) MESSENGER NETMEETING(r

۲٦) کدامیک از آیکن های زیر نشان دهنده درایو شبکه است؟

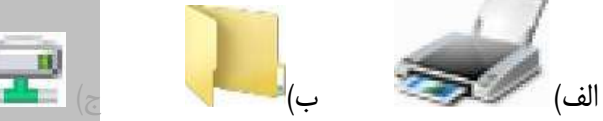

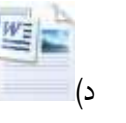

حق چاپ و تکثیر محفوظ است ۳

Windows

## نكات مهم أزمون ويندوز بين الملل ورژن ٥

ک به روشن کردن کامپیوتر Boot و به روشن کردن مجدد آن بدون قطع برق، راه اندازی مجدد REBOOT یا RESET گویند.

ی برای بستن یک برنامه به شکل معمول از دکمه بستن CLOSE و برای بستن یک برنامه به شکل غیر معمول از CLOSE و کرای بستن یک برنامه به شکل غیر معمول از ۳ کلید CTRL + ALT + DELETE استفاده می شود.

یسوند اسناد قابل حم<u>ل PDF</u> – پسوند فایل های صوتی MID-MP3-MID– پسوند فایل های تصویری و ویدیویی استاد قابل حمل <u>PDF</u> – پسوند فایلهای اجرایی COM-EXE-BAT – پسوند فایلهای اجرایی TMP– پسوند فایلهای اجرایی Gif<mark>-AVI</mark>-BMP-JPG-MOV – پسوند فایلهای فشرده-<u>ZIP</u>-RAR

≪ویروس: نرم افزاری مخرب است که میتواند خود را تکثیر و در برنامههای دیگر قرار دهد. هر برنامه آلوده میتواند به نوبه خود نسخههای دیگری از ویروس را در برنامههای دیگر قرار دهد. **اسب تروآ** ویروسی است که عملکردی ساده و درعین حال خطرناک دارد، درحالیکه کاربر متوجه نیست و با تصاویر گرافیکی زیبا و شاید همراه با موسیقی مسحور شده، برنامه عملیات مخرب خود را آغاز می کند. برای مثال به خیال خودتان بازی جدید و مهیجی را از اینترنت Download کرده اید ولی وقتی آنرا اجرا می کنید متوجه خواهید شد که تمامی فایلهای روی هارد دیسک پاک شده و یا به طور کلی فرمت گردیده است.

**کرم (worm)** ویروسی است که با کپی کردن خود تولید مثل می کند کرمها برای تولید مثل نیاز به برنامهٔ میزبان ندارند و بدون استفاده از یک برنامهٔ حامل، به تمامی سطوح سیستم کامپیوتری نفوذ می کنند.

🛥 ویروس ملیزا (Melissa) مربوط به پست الکترونیک است .

🕿 دکمه Restore برای برگشت به سایز قبل می باشد.

🗠 دکمه Minimize برای پایین بردن پنجره به پایین صفحه

علت بروزرسانی منظم ویروس یاب اینست که در مقابل ویروس های جدید مقابله کند.

الحساخت User موجب محرمانه بودن و امنیت اطلاعات کاربران وحفظ محیط کاری کاربران به سلیقه خود می شود ا

اطلاع رسانیNotification اطلاعاتی را در مورد برنامه و سیستم کامپیوتر می دهد.

یرای خروج از محیط کاربری خود بدون تاثیرگذاری روی کار دیگران از گزینه Log off از منوی Start استفاده کنید

RSS(really simple syndication) نوعی تکنولوژی است که از طریق آن وب لاگ ها و سایت ها می توانند اطلاعات به روز شده ای را برای شما ارسال کنند تا مجبور به باز دید از آن وب لاگ یا سایت نباشد.

یبه نواری که دربالای برنامه Word pad می باشد و انواع نوارهای ابزار در آن قرار دار<u>د Ribbon گ</u>ویند.

## نمونه سوالات أزمون بين اللمل Windows7

۱-پوشه Answer را جستجو کنید و پوشه ای که در آن قرار دارد را باز کنید.

جواب: در هر مسیری که قرار دارید می توان با فشار دادن اولین حرف از نام پوشه به سرعت آن را پیدا کنید سپس آنرا با دابل کلیک باز و پوشه درون آنرا نیز با دابل کلیک باز کنید.

۲-از تابع Help سیستم عامل، برای یافتن اطلاعاتی در مورد موضوع Print a document or file استفاده کنید یک جمله از متن اطلاعات در مورد Print a document or file را به عنوان پاسخ در یک فایل کپی کرده و ذخیره نمایید.

جواب: از منوی Start گزینه Help and Support را انتخاب کنید.عبارت Print a document or file را از متن سئوال کپی و یا درکادر مربوط به صفحه راهنما تایپ کرده و کلید Enter را فشار دهید. راهنما مطالبی را پیدا می کند،جمله ای از متن را انتخاب و در فایل مورد نظر Paste کنید.

۳-پوشه Answer را باز کنید و محتویات آن را به همر اه نام، اندازه، نوع و تاریخ ویر ایش، نشان دهید و کاری کنید آخرین فایل ویر ایش شده در بالای لیست قر ار گیرد.

جواب: پوشه مربوطه را باز کرده، از منوی View گزینه Details را انتخاب و روی ستون Date modified کلیک کنید تا به شکل نزولی 🍸 نمایش داده شود

۴-سه فايلي كه آخر از همه ويرايش شده اند را انتخاب كنيد.

جواب بعد از انجام عملیاتی که درسئوال ۳ دادید باید روی اولین فایل از بالا قرار گرفته سپس کلید Shift را پایین نگه داشته و دو فایل بعدی را نیز انتخاب کنید.

۵-یک تصویر از تمام صفحه بگیرید به طوریکه فایلهای انتخاب شده را نشان دهد و سپس تصویر گرفته شده را در محیط نقاشی ذخیر ه کنید.

جواب: در صفحه ای موجود دکمه print Screen را فشار دهید تا تصویر به حافظه فرستاده شود و سپس به محیط نقاشی وارد شوید و از کلیک راست گزینه Paste را انتخاب کنید تصویر در محیط نقاشی قرار می گیرد سپس از منوی File گزینه Save as را انتخاب کنید و حتما پسوند Bmp را انتخاب کرده و در پنجره باز شده مسیر و نام فایل را مشخص و فایل را ذخیره کنید.

۶-پوشه Answer موجود در پوشه Question را باز کنید و دو زیر پوشه درون آنها بسازید و نام انها را Jupiter و Jupiter بگذارید.

جواب: ابتدا پوشه Question را باز کنید واز درون آن پوشهی Answer را با دابل کلیک بازکرده و در انتها از کلیک راست گزینه New و سپس New folder را انتخاب نام Jupiter را برای آن تایپ و مجدد همین عمل را برای ساخت پوشه Pluto نیز انجام دهید.

۷ فایل plo موجود در 29954654 را انتخاب کنید و نام آن را به نام Jup عوض نمایید.

جواب: وارد در ایو C سپس یوشه 29954654 شوید روی نام فایل plo کلیک ر است و گزینه Rename را انتخاب و نام Jup را تايپ كنيد. ۸ فایل مورد نظر را پاک کنید جو اب: روی فایل کلیک سمت ر است کر دہ گزینہ Delete ر ا انتخاب کنید. ۹ فایل PLO موجود در 29954654 ( ادر زیر یوشه دلخواه کیے کنید. جواب: بعد از ورود به مسیر بالا روی نام فایل کلیک راست کرده گزینه کپی را انتخاب کنید ودر مقصد از کلیک ر است گزینه Paste ر ا انتخاب کنید. ۱۰ - همه فایلهای که یسوند (Rich text) را دارند را به زیر بوشه دلخواهی کیی کنید. جواب: با کادر Search و نوشتن عبارت rtf. جستجو را انجام دهید و سپس تمام فایلهای حاصل از جستجو را با کلید CTRL+A انتخاب کنید با کلیک راست روی یکی از انها وانتخاب گزینه کیی آنها را به حافظه سپرده و در مقصد از کلیک سمت ر است گزینه Paste ر ا انتخاب کنید. ۱۱ ـ در بوشه Answer فایل فشرده ای را باز کنید و سند فشرده داخل بوشه را درون بوشه ABC کیی کنید جواب: به يوشه مورد نظر رفته و از كليك راست روى فايل فشرده گزينه Extract all را انتخاب كنيد تا فایل باز شود سپس از کلیک راست روی فایل باز شده گزینه کپی و در پوشه ABC گزینه Paste را انتخاب كنبد ۱۲-همه فایلها با بسوند GIF را جستجو کنید و تعداد فایلهای جستجو شده را درجای مناسب بیاورید. جواب در کادر جستجو عبارت GIF.\* را وارد تا جستجو انجام شود بعد از اتمام عمل جستجو عدد مربوط به تعداد فایلها ر ا که در ناحیه جزییات مشاهده می کنید در کادر مشخص شده و ارد کنید. ۱۳-همه فایلهای داخل پوشه Answer که نام آنها با Fa شروع می شود را جستجو و عدد مربوط به تعداد آن ر ا در کادر باز شده و ار د کنبد. جواب:ابتدا به پوشه Answer وارد شده و سیس در کادر جستجو عبارت \*.\*Fa را وارد کنید جستجو شروع میشود،بعد از اتمام جستجو عدد مربوط به حاصل جستجو را که در ناحیه جزییات مشاهده می کنید د ر محل تعیین شده و ار د کنید. ۱۴ خام وشماره ورژن سیستم عامل کامیبوتر شما چیست؟ جواب: از طریق Control Panel گزینه System را انتخاب در قسمت Computer name نام کامبیوتر و در قسمت System Type نام سیستم عامل را مشاهده می کنید . البته در آزمون تایپ عبارت Windows7 کافی است .

۱۵ ـیک نسخه از فایل مورد نظر را به وسیله پرینتر ، پرینت بگیرید. در فایل مورد نظر قرارگرفته و سپس از منوی فایل گزینه Print را انتخاب کنید تا صفحه مورد نظر چاپ شود.